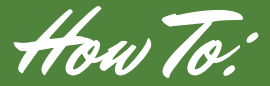

## MONITOR POWER USAGE ON THE SMARTHUB APP

**STEP 1** 

When you open the SmartHub app to the home page, it shows your usage for the last billing cycle. To view your daily usage, <u>click on the</u> <u>Usage tab</u> that is located at the bottom of the page in the middle.

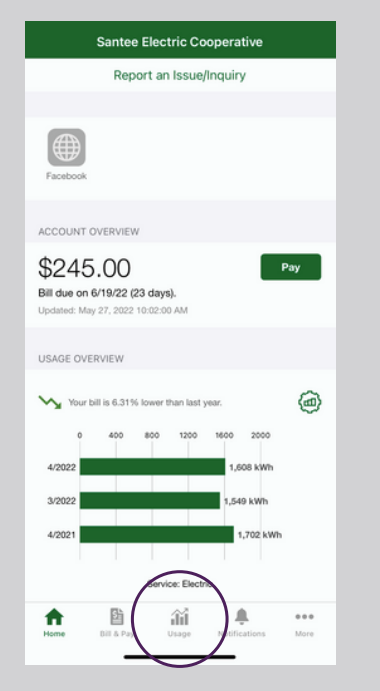

STEP 2 On the Usage page, it shows **vour daily** enerav usage which is measured in kilowatt hours. You can then see vour usage broken down into hourly usage by clicking on one of the days at the top.

| <b>〈</b> Location                     | Usage                            | ۲                           |
|---------------------------------------|----------------------------------|-----------------------------|
| Meter:                                |                                  |                             |
| n, May 16<br>6.03<br><sup>kWh</sup> k | May 17<br>.55<br>Wh 49.66<br>kWh | Thu, May 19<br>72.06<br>kWh |
| Yesterday's Usa                       | age                              | >                           |
| This Week's Us                        | age                              | >                           |
| Last Week's Us                        | age                              | >                           |
| Current Billing F                     | Period                           | >                           |
| Previous Billing                      | Period                           | >                           |
| Unbilled Usage                        |                                  | >                           |
| This Year's Usa                       | ge                               | >                           |
| Last Year's Usa                       | ge                               | >                           |
| Redownload All                        | Usage Data                       | >                           |
|                                       |                                  |                             |
| Home Bill & P                         | av Usage Notifica                | tions More                  |

sma

STEP 3 This page shows the hourly breakdown of your power usage.

## Green= the power your meter is using

## Black Line= the average temperature outside

Usually extreme temperatures cause a rise in energy usage so seeing what the temperature was outside can help explain your usage.

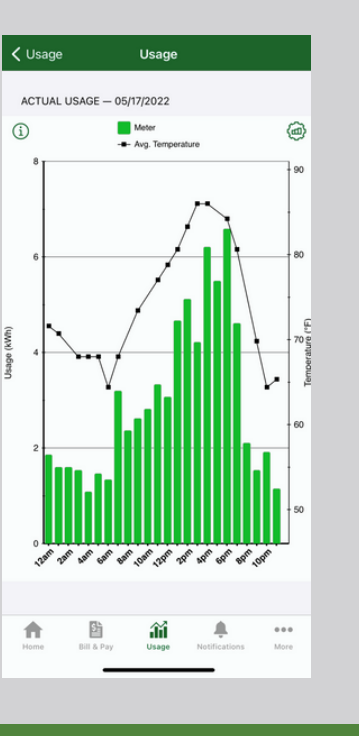

By viewing the hourly breakdown you can determine when you use the most power and when you have the most opportunity to save.

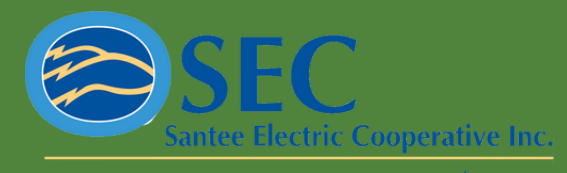

A Touchstone Energy®Cooperative 🔨 💦